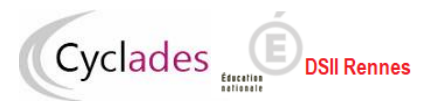

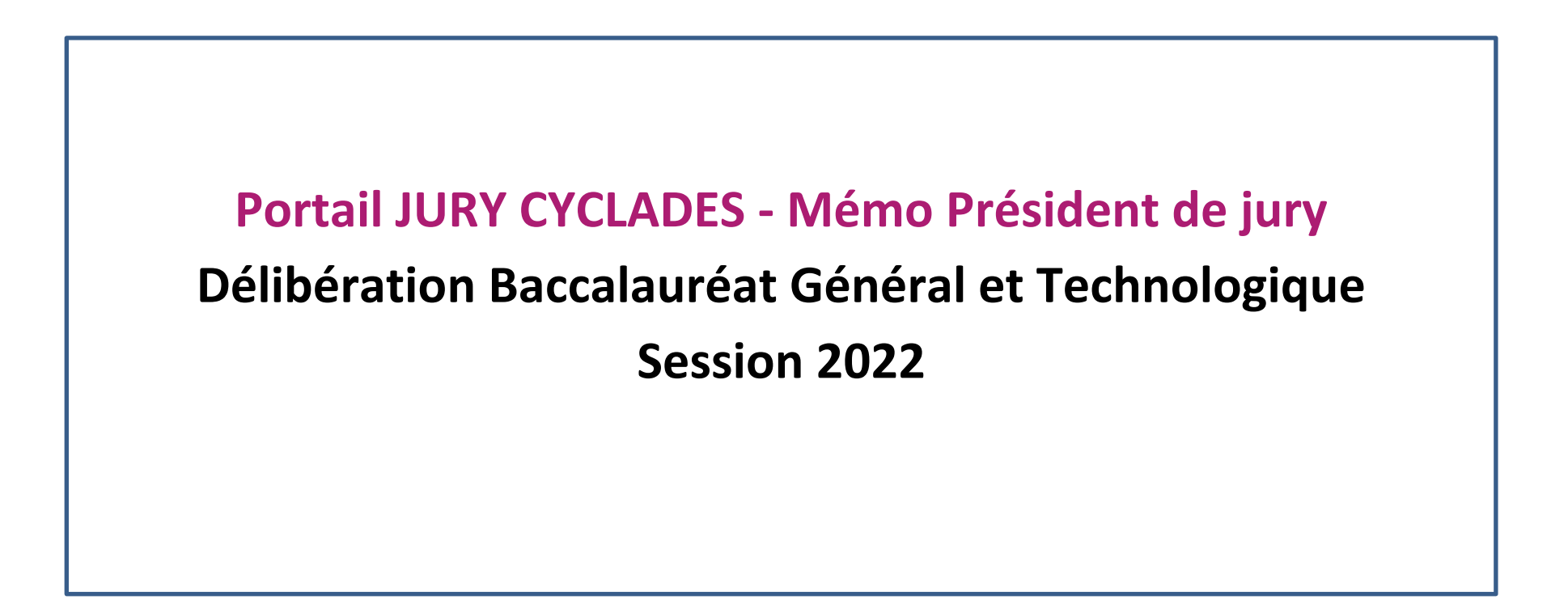

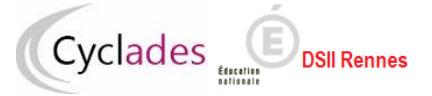

# 1. Table des matières

| 1.  | Obj                                                              | ectif du mémo :                                         | 3  |  |  |  |  |  |
|-----|------------------------------------------------------------------|---------------------------------------------------------|----|--|--|--|--|--|
| 2.  | Visu                                                             | ualiser les informations du jury                        | 4  |  |  |  |  |  |
| 3.  | Stat                                                             | tistiques avant délibération                            | 5  |  |  |  |  |  |
|     | 3.1                                                              | .1 Répartition des décisions en % au 1er groupe         |    |  |  |  |  |  |
|     | 3.2                                                              | Moyenne des notes par épreuve au 1er groupe             | 6  |  |  |  |  |  |
| 4.  | Déli                                                             | ibérer                                                  | 7  |  |  |  |  |  |
| 4   | l.1                                                              | Visualiser tous les candidats du jury                   | 7  |  |  |  |  |  |
| 4   | 1.2                                                              | Rechercher un candidat                                  | 8  |  |  |  |  |  |
| 4   | 4.3 Délibérer un candidat anonyme                                |                                                         |    |  |  |  |  |  |
| 4   | 1.4                                                              | Consulter les copies dématérialisées d'un candidat      | 11 |  |  |  |  |  |
| 4   | 4.5 Consulter le livret scolaire numérique anonyme d'un candidat |                                                         |    |  |  |  |  |  |
| 4   | 4.6 Attribuer des points de jury avec changement de décision     |                                                         |    |  |  |  |  |  |
| 4   | 1.7                                                              | Attribuer des points jurys sans changement de décision  | 17 |  |  |  |  |  |
| 4   | 1.8                                                              | Modifier des notes pour attribuer une section de langue | 19 |  |  |  |  |  |
| 4   | 1.9                                                              | Annuler une attribution de points jury                  | 20 |  |  |  |  |  |
| 5.  | Con                                                              | trôle de lecture des livrets des candidats ajournés     | 22 |  |  |  |  |  |
| 6.  | Visu                                                             | ualiser la synthèse de la délibération                  | 23 |  |  |  |  |  |
| 7.  | Clôt                                                             | turer la délibération                                   | 26 |  |  |  |  |  |
| 8.  | . Signer le PV de tenue de délibération                          |                                                         |    |  |  |  |  |  |
| 9.  | Se c                                                             | déconnecter du portail Jury sans clore la délibération  | 27 |  |  |  |  |  |
| 10. | D. Délibération au second groupe                                 |                                                         |    |  |  |  |  |  |
| 11. | N                                                                | Aodification des notes avant délibération du 1er groupe | 28 |  |  |  |  |  |

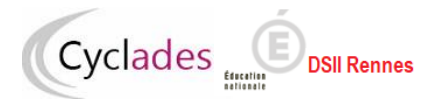

## 1. Objectif du mémo :

Cette fiche mémo présente les opérations à réaliser pour la délibération aux Baccalauréat Général et Technologique via le portail Jury CYCLADES. Le portail Jury CYCLADES permet aux jurys de délibération pour le Baccalauréat Général et technologique de :

- Visualiser les statistiques avant délibération
- Délibérer en « anonyme » au premier groupe : au cours de la délibération, le jury peut éventuellement attribuer des points jury à un candidat ou modifier les notes du candidat en vue de l'attribution de la section de langue.
  - Le total de points et la moyenne sont recalculés.
- **Consulter les copies dématérialisées dans SANTORIN** du candidat lorsqu'elles sont disponibles
- **Consulter le livret scolaire numérique** anonyme du candidat lorsqu'il est disponible
- Contrôler la lecture des livrets scolaires numériques des candidats ajournés.
- Visualiser la synthèse de la délibération
- Valider les résultats par la clôture de la délibération

Dans la suite du document, le « je » est utilisé pour s'adresser à l'acteur Président ou Vice- président.

Nota ! Une fiche de procédure et un tutoriel vidéo à destination du président de jury sont disponibles dans le portail JURY CYCLADES

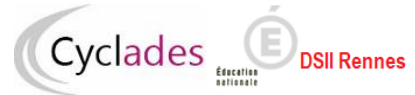

# 2. Visualiser les informations du jury

Après connexion au portail Jury CYCLADES, j'accède à la page d'accueil. Les informations sur le jury sont indiquées :

- Le numéro du jury,
- Le nom et prénom du président ou du vice-président suivant la personne connectée
- La statistique des décisions du jury avant délibération

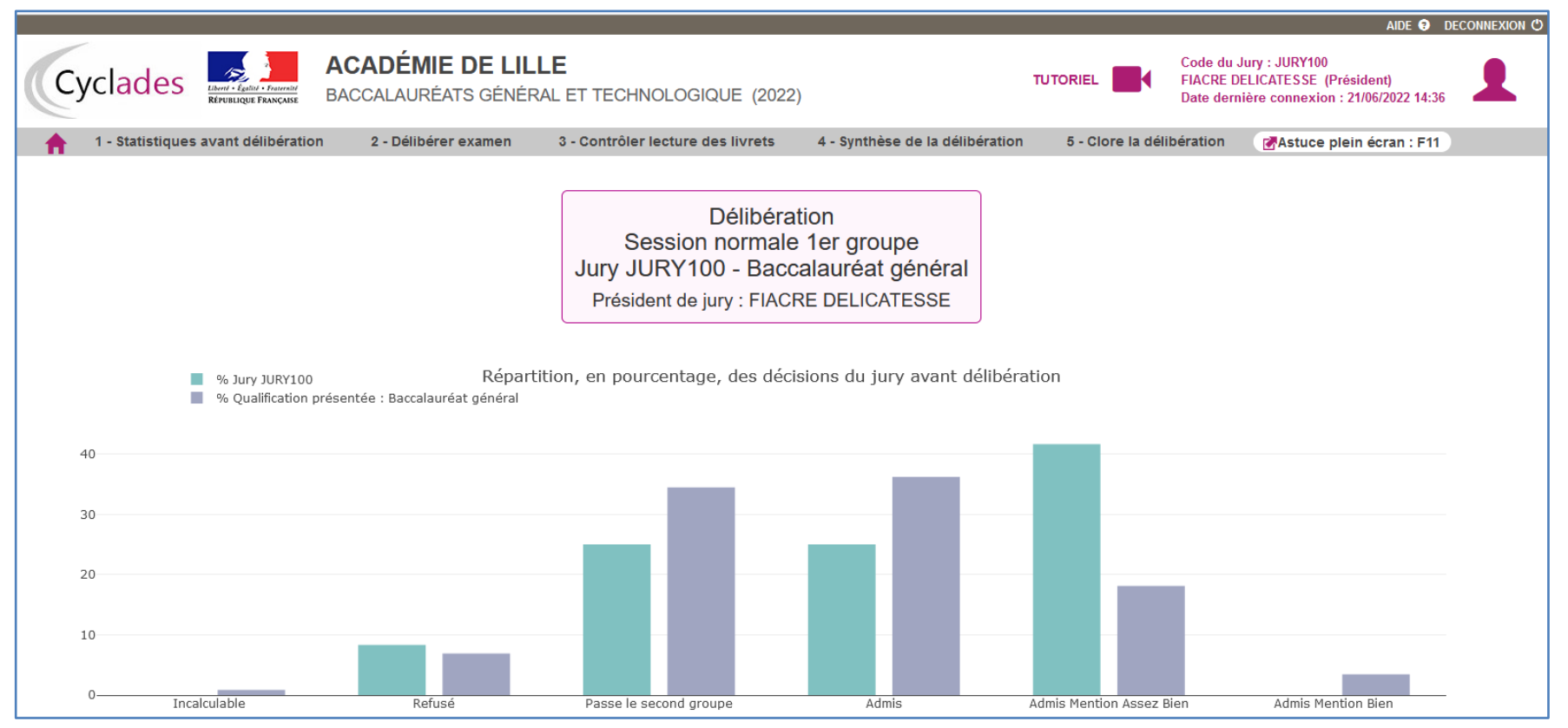

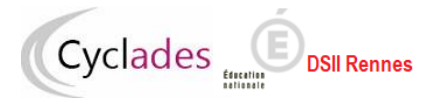

## 3. Statistiques avant délibération

Via le bouton « 1-statistiques avant délibération », j'accède à 2 statistiques :

- La répartition des décisions en pourcentage au 1<sup>er</sup> groupe concernant mon jury et la qualification présentée dans mon académie
- La moyenne des notes par épreuve terminale au 1<sup>er</sup> groupe. Je clique sur l'accordéon pour accéder à chaque statistique.

### 3.1 Répartition des décisions en % au 1er groupe

|                                              |                                                                                              |                                       |                                               | TUTORIEL 🏴 AIDE 🥹 DECONNEXION 🖱                                                                         |
|----------------------------------------------|----------------------------------------------------------------------------------------------|---------------------------------------|-----------------------------------------------|----------------------------------------------------------------------------------------------------|
| Cyclades Cyclades AC                         | ADÉMIE DE LILLE<br>CALAURÉATS GÉNÉRAL ET TECHNOLOGIQUE (2022)                                |                                       |                                               | Code du Jun; : JURY100<br>FIACRE DELICATE \$5E (President)<br>Date demitére connexion : 2106/2022 14:36 |
| 1 - Statistiques avant délibération          | 2 - Délibérer examen 3 - Contrôler lecture des livrets 4 - Synthèse                          | de la délibération 5 - Clore la délib | ération 🛛 🕜 Astuce plein écran : F11          |                                                                                                    |
|                                              |                                                                                              |                                       |                                               |                                                                                                    |
| → Baccalauréat général                       |                                                                                              |                                       |                                               |                                                                                                    |
| Répartition des décisions en % au 1er groupe |                                                                                              |                                       |                                               |                                                                                                    |
| Décision                                     | Nb de candidats du jury                                                                      | % du jury                             | Nb de candidats de la Qualification présentée | % de la Qualification présentée                                                                         |
| Décisions positives                          |                                                                                              |                                       |                                               |                                                                                                    |
| Admis Mention Bien                           | 0                                                                                            | 0%                                    | 4                                             | 3.45%                                                                                                   |
| Admis Mention Assez Bien                     | 5                                                                                            | 41.67%                                | 21                                            | 18.1%                                                                                                   |
| Admis                                        | 3                                                                                            | 25%                                   | 42                                            | 38.21%                                                                                                  |
| Passe le second groupe                       | 3                                                                                            | 25%                                   | 40                                            | 34.48%                                                                                                  |
| Total                                        | 11                                                                                           | 91.67%                                | 107                                           | 92.24%                                                                                                  |
| Décisions neutres                            |                                                                                              |                                       |                                               |                                                                                                    |
| Incalculable                                 | 0                                                                                            | 0%                                    | 1                                             | 0.88%                                                                                                   |
| Décisions négatives                          |                                                                                              |                                       |                                               |                                                                                                    |
| Refusé                                       | 1                                                                                            | 8.33%                                 | 8                                             | 6.9%                                                                                                    |
| Total                                        | 1                                                                                            | 8.33%                                 | 8                                             | 6.9%                                                                                                    |
| Total                                        | 12                                                                                           | 100%                                  | 118                                           | 100%                                                                                                    |
| 40                                           | <ul> <li>% Jury JURY100</li> <li>% Qualification présentée : Baccalaunéat général</li> </ul> |                                       |                                               |                                                                                                    |
| 30                                           |                                                                                              | _                                     |                                               |                                                                                                    |
| 10<br>0                                      | Incalculabile                                                                                | Passe le second groupe                | Admis Admis Mention                           | Assez Blen Admis Menton Blen                                                                            |
| Moyenne des notes par épreuve au 1er groupe  |                                                                                              |                                       |                                               | Imprimer                                                                                                |

# 3.2 Moyenne des notes par épreuve au 1er groupe

#### Sont affichées les moyennes des épreuves terminales.

| Cyclades                                                                          | SIQUE (2022)                      |                              |                          |               |                |         |                         |           | TUTC<br>Code du Jury : JU<br>FIACRE DELICATI<br>Date dernière con | RY100<br>ESSE (President)<br>nexton : 21/06/2022 14:56 |
|-----------------------------------------------------------------------------------|-----------------------------------|------------------------------|--------------------------|---------------|----------------|---------|-------------------------|-----------|-------------------------------------------------------------------|--------------------------------------------------------|
| 1 - Statistiques avant délibération 2 - Délibérer examen 3 - Contrôler lecture de | es livrets 4 - Synthèse de la dél | ibération 5 - Clore la délit | ération 🛛 🛃 Astuce pleir | n écran : F11 |                |         |                         |           |                                                                   |                                                        |
|                                                                                   |                                   |                              |                          |               |                |         |                         |           |                                                                   |                                                        |
| <ul> <li>Bannalauréat nénéral</li> </ul>                                          |                                   |                              |                          |               |                |         |                         |           |                                                                   |                                                        |
| Répartition des décisions en % au 1er groupe                                      |                                   |                              |                          |               |                |         |                         |           |                                                                   |                                                        |
| • woyenne ues notes par epieuve au rengioupe                                      |                                   |                              |                          |               |                |         |                         |           |                                                                   |                                                        |
|                                                                                   | Jury                              |                              |                          |               |                |         | Qualification présentée |           |                                                                   |                                                        |
| Epreuve                                                                           | Note absent                       | Note >= 10                   | Note < 10                | Autre         | Total inscrits | Moyenne | Note >= 10              | Note < 10 | Total inscrits                                                    | Moyenne                                                |
| T001 Français écrit                                                               | 0                                 | 8                            | 4                        | 0             | 12             | 12.41   | 60                      | 55        | 115                                                               | 9.96                                                   |
| T002 Français oral                                                                | 0                                 | 10                           | 2                        | 0             | 12             | 12.16   | 59                      | 56        | 115                                                               | 9.84                                                   |
| T003 Philosophie                                                                  | 0                                 | 4                            | 8                        | 0             | 12             | 8.25    | 49                      | 66        | 115                                                               | 9.05                                                   |
| T004 Epr orale terminale (Gd oral)                                                | 0                                 | 5                            | 7                        | 0             | 12             | 9.42    | 58                      | 57        | 115                                                               | 10.72                                                  |
| T005A Arts écrit - ART-ARTS PLAS                                                  | 0                                 | 4                            | 4                        | 0             | 8              | 8.88    | 4                       | 4         | 8                                                                 | 8.88                                                   |
| T005B Arts oral - ART-ARTS PLAS                                                   | 0                                 | 6                            | 2                        | 0             | 8              | 11.5    | 6                       | 2         | 8                                                                 | 11.5                                                   |
| T007 Hist-géo, géopol et sci pol                                                  | 0                                 | 1                            | 0                        | 0             | 1              | 20      | 14                      | 12        | 28                                                                | 10.96                                                  |
| T009 Mathématiques                                                                | 0                                 | 3                            | 4                        | 0             | 7              | 8.86    | 32                      | 31        | 63                                                                | 10.49                                                  |
| T010A Numérique sc. info. écrit                                                   | 0                                 | 2                            | 0                        | 0             | 2              | 15.83   | 7                       | 2         | 9                                                                 | 12.77                                                  |
| T010B Numérique sc. info. pratique                                                | 0                                 | 2                            | 0                        | 0             | 2              | 16.25   | 6                       | 3         | 9                                                                 | 12.5                                                   |
| T012A S.V.T. écrit                                                                | 0                                 | 1                            | 0                        | 0             | 1              | 16      | 13                      | 9         | 22                                                                | 11.33                                                  |
| T012B S.V.T. pratique                                                             | 0                                 | 1                            | 0                        | 0             | 1              | 20      | 8                       | 14        | 22                                                                | 10.18                                                  |
| T014 Sciences éco. et sociales                                                    | 0                                 | 1                            | 0                        | 0             | 1              | 12      | 19                      | 18        | 37                                                                | 10.27                                                  |
| T015A LLCER écrit - ANG MOND CONT                                                 | 0                                 | 2                            | 2                        | 0             | 4              | 8.25    | 7                       | 5         | 12                                                                | 9.92                                                   |
| T015B LLCER oral - ANG MOND CONT                                                  | 0                                 | 2                            | 2                        | 0             | 4              | 11.75   | 7                       | 5         | 12                                                                | 10.66                                                  |
|                                                                                   | 1                                 |                              |                          |               |                |         | 1                       |           |                                                                   |                                                        |
|                                                                                   |                                   |                              |                          |               |                |         |                         |           |                                                                   |                                                        |
| T001 Français écrit                                                               |                                   |                              |                          |               |                |         |                         |           |                                                                   |                                                        |
| T002 Français oral                                                                |                                   |                              |                          |               |                |         |                         |           |                                                                   |                                                        |
| T003 Philosophie                                                                  |                                   |                              |                          |               |                |         |                         |           |                                                                   |                                                        |
| T004 Epr orale terminale (Gd oral)                                                |                                   |                              |                          |               |                |         |                         |           |                                                                   |                                                        |
| T005A Arts écrit - ART-ARTS PLAS                                                  |                                   |                              |                          |               |                |         |                         |           |                                                                   |                                                        |
| T005B Arts oral - ART-ARTS PLAS                                                   |                                   |                              |                          |               |                |         |                         |           |                                                                   |                                                        |
| T007 Hist-ofe, afapol et sci pol                                                  |                                   |                              |                          |               |                |         |                         |           |                                                                   |                                                        |
| T009 Mathématiques                                                                |                                   |                              |                          |               |                |         |                         |           |                                                                   |                                                        |
| T010A Numérique en info écrit                                                     |                                   |                              | _                        |               |                |         |                         |           |                                                                   |                                                        |
|                                                                                   |                                   |                              |                          |               |                |         |                         |           |                                                                   |                                                        |
| TOLDA E V.T. Aust                                                                 |                                   |                              |                          |               |                |         |                         |           |                                                                   |                                                        |
|                                                                                   |                                   |                              |                          |               |                |         |                         |           |                                                                   |                                                        |
| IVIAD S.V.I. pretique                                                             |                                   |                              |                          |               |                |         |                         |           |                                                                   |                                                        |
| T014 Sciences éco. et sociales                                                    |                                   |                              |                          |               |                |         |                         |           |                                                                   |                                                        |
| T015A LLCER écrit - ANG MOND CONT                                                 |                                   |                              |                          |               |                |         |                         |           |                                                                   |                                                        |
| T015B LLCER oral - ANG MOND CONT                                                  |                                   | '                            |                          |               |                |         |                         |           |                                                                   |                                                        |
| 0 1 2 3 4 5 6 7                                                                   | 8 9 10 11                         | 12 13 14 15                  | 16 17 18                 | 19 20         |                |         |                         |           |                                                                   |                                                        |
| Moyenne Jury JURY100 Moyenne Qualification présentée : Baccalauréat général       |                                   |                              |                          |               |                |         |                         |           |                                                                   |                                                        |
|                                                                                   |                                   |                              |                          |               |                |         |                         |           |                                                                   |                                                        |
|                                                                                   |                                   |                              |                          |               |                |         |                         |           |                                                                   | Imprimer                                               |
|                                                                                   |                                   |                              |                          |               |                |         |                         |           |                                                                   |                                                        |

La qualification présentée peut être : BCG, ou la série au BTN (STMG, STD2A, STL, S2TMD, STI2D, ST2S, STHR).

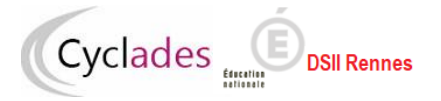

### 4. Délibérer

Via le bouton « 2-Délibérer examen », je peux visualiser les candidats du jury, la liste des candidats est anonyme. Par défaut, cette liste est triée suivant le numéro d'anonymat des candidats. La colonne Type de livret indique si le candidat dispose d'un livret numérique ou papier.

### 4.1 Visualiser tous les candidats du jury

|                |                  |                                                         |                                                               |                                 |                           |                              |                                               | TUTORIEL 🍽 AII                                          | DE 🕄 DECONNEXION 🖒  |
|----------------|------------------|---------------------------------------------------------|---------------------------------------------------------------|---------------------------------|---------------------------|------------------------------|-----------------------------------------------|---------------------------------------------------------|---------------------|
| Су             | /clades          | Libert + Egital + Penerald<br>République Française BACC | ADÉMIE DE LILLE<br>CALAURÉATS GÉNÉRAL ET TECHNOLOGIQUE (2022) | 1                               |                           |                              | Code du Jury<br>FIACRE DELIC<br>Date dernière | : JURY100<br>ATESSE (Président)<br>connexion : 21/06/20 | J22 14:36           |
| <b>†</b>       | 1 - Statistique  | s avant délibération                                    | 2 - Deliberer examen 3 - Contrôler lecture des livrets        | 4 - Synthèse de la délibération | 5 - Clore la délibération | Astuce plein écrar           | n : F11                                       |                                                         |                     |
| Afficher 10    | ✓ éléments       | l                                                       |                                                               |                                 |                           |                              | Rechercher :                                  |                                                         | Effacer les filtres |
| N° A           | Anonymat         | N° de candidat                                          | Section Européenne / Orientale                                | Décision 1 <sup>er</sup> groupe | Décision 1 <sup>er</sup>  | <sup>r</sup> groupe modifiée | Moyenne 1 <sup>er</sup> gro                   | oupe 🕴                                                  | Type Livret         |
|                |                  |                                                         | Filtre v                                                      | Filtre v                        |                           |                              | Filtre                                        | ]                                                       |                     |
| B220A          | A091000045       | 2203248655                                              |                                                               | Admis Mention Assez Bien        |                           |                              | 12.30                                         | (                                                       | Numérique           |
| B2204          | A091000053       | 2203248657                                              |                                                               | Refusé                          |                           |                              | 6.42                                          |                                                         | Numérique           |
| B2204          | A091000055       | 2203247955                                              |                                                               | Admis                           |                           |                              | 10.89                                         |                                                         | Numérique           |
| B2204          | A091000062       | 2203248628                                              | -                                                             | Admis                           |                           |                              | 11.22                                         |                                                         | Numérique           |
| B220A          | A091000065       | 2203247994                                              |                                                               | Admis Mention Assez Bien        |                           |                              | 12.43                                         |                                                         | Numérique           |
| B2204          | A091000067       | 2203248630                                              |                                                               | Admis                           |                           |                              | 10.92                                         |                                                         | Numérique           |
| B2204          | A091000090       | 2203248668                                              |                                                               | Admis Mention Assez Bien        |                           |                              | 13.86                                         |                                                         | Numérique           |
| B220/          | A091000092       | 2203248002                                              |                                                               | Passe le second groupe          |                           |                              | 9.65                                          |                                                         | Numérique           |
| B2204          | A091000094       | 2203247974                                              |                                                               | Passe le second groupe          |                           |                              | 8.12                                          |                                                         | Numérique           |
| B220/          | A091000098       | 2203247964                                              |                                                               | Passe le second groupe          |                           |                              | 9.02                                          |                                                         | Numérique           |
| Affichage de l | l'élément 1 à 10 | sur 12 élément(s)                                       |                                                               |                                 |                           |                              |                                               | Précédent                                               | 1 2 Suivant         |

#### Plusieurs filtres sont disponibles pour affiner mes sélections :

- filtre par section Européenne ou Orientale
- filtre par décision au 1<sup>er</sup> groupe
- filtre par décision après modification au 1<sup>er</sup> groupe (décision modifiée pendant la délibération)
- filtre par moyenne pour afficher les candidats par tranche de moyenne

#### Un tri est possible sur toutes les colonnes

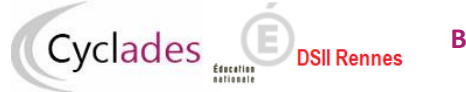

### 4.2 Rechercher un candidat

Pour rechercher un candidat, je saisis son numéro d'anonymat ou son numéro de candidat dans la zone de saisie « Rechercher »

|                                       |                                                           |                      |                                   |                                 |                           |                          | TUTO                                                                   | RIEL 🎫 AIDE 🔮 DECONNEXION 🕲              |
|---------------------------------------|-----------------------------------------------------------|----------------------|-----------------------------------|---------------------------------|---------------------------|--------------------------|------------------------------------------------------------------------|------------------------------------------|
| Cyclades                              | Elberth - Egatild - Ensuredid<br>République Française BAC | CALAURÉATS GÉNÉ      | LE<br>RAL ET TECHNOLOGIQUE (2022  | 2)                              |                           |                          | Code du Jury : JURY10<br>FIACRE DELICATESSE (<br>Date dernière connexi | 0<br>Président)<br>on : 21/06/2022 14:36 |
| 1 - Statistiques                      | s avant délibération                                      | 2 - Délibérer examen | 3 - Contrôler lecture des livrets | 4 - Synthèse de la délibération | 5 - Clore la délibération | Astuce plein écran : F11 |                                                                        |                                          |
| Afficher 10 → éléments<br>N° Anonymat | ▲ N° de candida                                           | ıt ≑ Secti           | on Européenne / Orientale         | Décision 1 <sup>er</sup> groupe | Décision 1 <sup>6</sup>   | rr groupe modifiée       | Rechercher : B220A091000065<br>Moyenne 1 <sup>er</sup> groupe          | Effacer les filtres                      |
|                                       |                                                           | Ē                    | iltre v                           | Filtre                          |                           |                          | Filtre v                                                               |                                          |
| B220A091000065                        | 2203247994                                                |                      | -                                 | Admis Mention Assez Bien        |                           |                          | 12.43                                                                  | Numérique                                |
| Affichage de l'élément 1 à 1 si       | ur 1 élément(s) (filtré de 12                             | 2 éléments au total) |                                   |                                 |                           |                          |                                                                        | Précédent 1 Suivant                      |

|                                                    |                                                      |                                    |                                               |                                 |                           |                                            | τυτο                                                                | RIEL 🛋 AIDE 🚱 DECONNEXION 🖱                 |
|----------------------------------------------------|------------------------------------------------------|------------------------------------|-----------------------------------------------|---------------------------------|---------------------------|--------------------------------------------|---------------------------------------------------------------------|---------------------------------------------|
| Cyclades                                           | Liberti - Egilid - Featersit<br>République Française | ACADÉMIE DE I<br>BACCALAURÉATS GÉI | L <b>ILLE</b><br>NÉRAL ET TECHNOLOGIQUE (2023 | 2)                              |                           |                                            | Code du Jury : JURY10<br>FIACRE DELICATESSE<br>Date dernière connex | 00<br>(Président)<br>ion : 21/06/2022 14:36 |
| 🔒 1 - Statistique                                  | es avant délibération                                | 2 - Délibérer exame                | an 3 - Contrôler lecture des livrets          | 4 - Synthèse de la délibération | 5 - Clore la délibération | 🛛 🛃 🛃 🛃 🛃 🛃 🛃 🛃 🛃 🛃 Аstuce plein écran : F | 11                                                                  |                                             |
| Afficher <mark>10 →</mark> éléments<br>N° Anonymat | N° de can                                            | didat   S                          | ection Européenne / Orientale                 | Décision 1 <sup>er</sup> groupe | Décision 1 <sup>er</sup>  | groupe modifiée                            | Rechercher : 2203247994                                             | €ffacer les filtres                         |
|                                                    |                                                      |                                    | Filtre v                                      | Filtre v                        |                           |                                            | Filtre v                                                            |                                             |
| B220A091000065                                     | 2203247                                              | 994                                | -                                             | Admis Mention Assez Bien        |                           |                                            | 12.43                                                               | Numérique                                   |
| Affichage de l'élément 1 à 1 s                     | sur 1 élément(s) (filtré                             | de 12 éléments au total)           |                                               |                                 |                           |                                            |                                                                     | Précédent 1 Suivant                         |

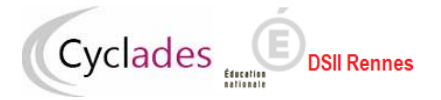

### 4.3 Délibérer un candidat anonyme

J'accède à un candidat en cliquant sur son numéro anonymat, je peux ainsi vérifier ses notes, accéder à ses copies dématérialisées et son livret numérique.

|          |                        |                             |                                                          |                                 |                                   |                       | TUTORIEL 🛋 AIDE                                                                                  | DECONNEXION ()      |
|----------|------------------------|-----------------------------|----------------------------------------------------------|---------------------------------|-----------------------------------|-----------------------|--------------------------------------------------------------------------------------------------|---------------------|
|          | Cyclades               | Republique Pearcaise BACCAL | ÉMIE DE LILLE<br>AURÉATS GÉNÉRAL ET TECHNOLOGIQUE (2022) | )                               |                                   |                       | Code du Jury : JURY100<br>FIACRE DELICATESSE (Président)<br>Date dernière connexion : 21/06/2022 | 14:36               |
| 1        | 🛉 1 - Statistique      | es avant délibération 2 - D | lélibérer examen 3 - Contrôler lecture des livrets       | 4 - Synthèse de la délibération | 5 - Clore la délibération 🛛 🛃 🛃   | ice plein écran : F11 |                                                                                                  |                     |
| Affiche  | er 10 🗸 éléments       |                             |                                                          |                                 |                                   | Rech                  | ercher :                                                                                         | Effacer les filtres |
|          | N° Anonymat            | N° de candidat              | Section Européenne / Orientale                           | Décision 1 <sup>er</sup> groupe | Décision 1 <sup>er</sup> groupe r | modifiée 🔶            | Moyenne 1 <sup>er</sup> groupe                                                                   | Type Livret         |
|          |                        |                             | Filtre v                                                 | Filtre v                        |                                   |                       | Filtre V                                                                                         |                     |
| 1        | B220A091000045         | 2203248655                  | -                                                        | Admis Mention Assez Bien        |                                   |                       | 12.30                                                                                            | Numérique           |
|          | B220A091000053         | 2203248657                  | -                                                        | Refusé                          |                                   |                       | 6.42                                                                                             | Numérique           |
| 1        | B220A091000055         | 2203247955                  | -                                                        | Admis                           |                                   |                       | 10.89                                                                                            | Numérique           |
| I        | B220A091000062         | 2203248628                  | -                                                        | Admis                           |                                   |                       | 11.22                                                                                            | Numérique           |
| 1        | B220A091000065         | 2203247994                  | -                                                        | Admis Mention Assez Bien        |                                   |                       | 12.43                                                                                            | Numérique           |
| 1        | B220A091000067         | 2203248630                  | -                                                        | Admis                           |                                   |                       | 10.92                                                                                            | Numérique           |
| 1        | B220A091000090         | 2203248668                  | -                                                        | Admis Mention Assez Bien        |                                   |                       | 13.86                                                                                            | Numérique           |
|          | B220A091000092         | 2203248002                  | -                                                        | Passe le second groupe          |                                   |                       | 9.89                                                                                             | Numérique           |
| I        | B220A091000094         | 2203247974                  | -                                                        | Passe le second groupe          |                                   |                       | 8.12                                                                                             | Numérique           |
| I        | B220A091000098         | 2203247964                  | -                                                        | Passe le second groupe          |                                   |                       | 9.02                                                                                             | Numérique           |
| Affichag | ge de l'élément 1 à 10 | sur 12 élément(s)           |                                                          |                                 |                                   |                       | Précédent 1                                                                                      | 2 Suivant           |
|          |                        |                             |                                                          |                                 |                                   |                       |                                                                                                  |                     |

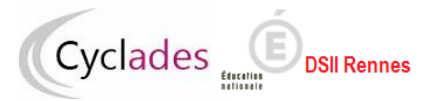

|                                                                                                    |                                 |                                         | Tutoriel 🛋 Aide 😯 Deconnexio                                             |
|----------------------------------------------------------------------------------------------------|---------------------------------|-----------------------------------------|--------------------------------------------------------------------------|
| Cyclades ACADÉMIE DE LILLE<br>BACCALAURÉATS GÉNÉRAL ET TECHNOLOGIQUE (2022)                                                                                                    |                                 | Code du Ju<br>FIACRE DEL<br>Date dernië | ry : JURY100<br>LICATESSE (Président)<br>re connexion : 21/06/2022 14:36 |
| 🛖 1 - Statistiques avant délibération 2 - Délibérer examen 3 - Contrôler lecture des livrets 4 - Synthèse de la délibération                                                                                                    | 5 - Clore la délibération 🛛 🛃 🛃 | uce plein écran : F11                   |                                                                          |
| B220A091000092 (numéro candidature : 2203248002)       Examen : BCG       Numéro LSL : 57         PREMIER GROUPE       Total : 988,90 (Barème décision sup. : 1000.00)<br>Moyenne : 9.89       Décision : Passe le second groupe       Décision modifiée : -         Points de jury :       Décision : Passe le second groupe       Décision modifiée : - |                                 |                                         | Copies                                                                   |
| <ul> <li>Epreuves terminales</li> </ul>                                                                                                    | Total : 562.00 / 1200.00        |                                         |                                                                          |
| Epreuve                                                                                                    | Note Note modifié               | e Coefficient                           | Position                                                                 |
| Français écrit                                                                                                    | 15.00 / 20.0 / 20               | .0 5.00                                 | Inscrit                                                                  |
| Français oral                                                                                                    | 13.00 / 20.0 / 20               | .0 5.00                                 | Inscrit                                                                  |
| Philosophie                                                                                                    | 04.00 / 20.0 / 20               | .0 8.00                                 | Inscrit                                                                  |
| Epreuve orale terminale (Grand oral)                                                                                                    | 07.00 / 20.0 / 20               | .0 10.00                                | Inscrit                                                                  |
| Arts - Art - Arts plastiques                                                                                                    | 04.00 / 20.0                    | 16.00                                   | Inscrit                                                                  |
| Arts écrit - Art - Arts plastiques                                                                                                    | 02.00 / 20.0 / 20               | .0 1.00                                 | Inscrit                                                                  |
| Arts oral - Art - Arts plastiques                                                                                                    | 06.00 / 20.0 / 20               | .0 1.00                                 | Inscrit                                                                  |
| Numérique et sciences informatiques                                                                                                    | 16.00 / 20.0                    | 16.00                                   | Inscrit                                                                  |
| Numérique et sciences informatiques écrit                                                                                                    | 08.00 / 12.0 / 12               | .0 1.00                                 | Inscrit                                                                  |
| Numérique et sciences informatiques pratique                                                                                                    | 08.00 / 8.0 / 8                 | .0 1.00                                 | Inscrit                                                                  |
|                                                                                                    |                                 |                                         |                                                                          |

| Contrôle continu 1ère     Total : 224.90 / 450.00  |                  |             |                           |                                 |                |
|----------------------------------------------------|------------------|-------------|---------------------------|---------------------------------|----------------|
| Contrôle continu terminale Total : 202.00 / 350.00 |                  |             |                           |                                 |                |
|                                                    | ≮ Voir précédent | Enregistrer | Annuler les modifications | Retour à la liste des candidats | Voir suivant > |

Les épreuves sont regroupées par mode d'évaluation en fonction de la situation du candidat :

- Épreuves terminales ;
- Contrôle continu de 1<sup>ère</sup> ;
- Contrôle continu de terminale ;
- Contrôle continu 1ère notes de livret de DNL ;
- Contrôle continu terminale notes de livret de DNL ;
- Evaluations au titre du contrôle continu ;
- Évaluations spécifiques des sections de langue hors OIB et sections binationales.

Pour accéder à un groupe d'épreuves, dépliez l'accordéon correspondant.

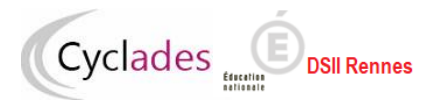

### 4.4 Consulter les copies dématérialisées d'un candidat

Pour accéder aux copies du candidat dématérialisées dans SANTORIN, je clique sur l'icône « Copies ».

|                                                                                                    |                                            |                                              | Tutoriel 🛋 Aide 🕄 Deconnexion 🖒                                      |
|----------------------------------------------------------------------------------------------------|--------------------------------------------|----------------------------------------------|----------------------------------------------------------------------|
| Cyclades ACADÉMIE DE LILLE<br>BACCALAURÉATS GÉNÉRAL ET TECHNOLOGIQUE (2022)                                                                                                    |                                            | Code du Jury<br>FIACRE DELI<br>Date dernière | r : JURY100<br>CATESSE (Président)<br>e connexion : 21/06/2022 14:36 |
| 🛉 🔒 1 - Statistiques avant délibération 2 - Délibérer examen 3 - Contrôler lecture des livrets 4 - Synthèse de la délibération                                                                                                    | on 5 - Clore la délibération 🛛 🛃 Astuce pl | ein écran : F11                              |                                                                      |
| i220A091000092 (numéro candidature : 2203248002)       Examen : BCG       Numéro LSL : 57         iREMIER GROUPE       Total : 988.90 (Barème décision sup. : 1000.00)<br>Moyenne : 9.89       Décision : Passe le second groupe       Décision modifiée : -         Points de jury : |                                            |                                              | Copies Numérique                                                     |
| <ul> <li>Epreuves terminales</li> </ul>                                                                                                    | Total : 562.00 / 1200.00                   |                                              |                                                                      |
| Epreuve                                                                                                    | Note Note modifiée                         | Coefficient                                  | Position                                                             |
| Français écrit                                                                                                    | 15.00 / 20.0 / 20.0                        | 5.00                                         | Inscrit                                                              |
| Français oral                                                                                                    | 13.00 / 20.0 / 20.0                        | 5.00                                         | Inscrit                                                              |
| Philosophie                                                                                                    | 04.00 / 20.0 / 20.0                        | 8.00                                         | Inscrit                                                              |
| Epreuve orale terminale (Grand oral)                                                                                                    | 07.00 / 20.0 / 20.0                        | 10.00                                        | Inscrit                                                              |
| Arts - Art - Arts plastiques                                                                                                    | 04.00 / 20.0                               | 16.00                                        | Inscrit                                                              |
| Arts écrit - Art - Arts plastiques                                                                                                    | 02.00 / 20.0 / 20.0                        | 1.00                                         | Inscrit                                                              |
| Arts oral - Art - Arts plastiques                                                                                                    | 06.00 / 20.0 / 20.0                        | 1.00                                         | Inscrit                                                              |
| Numérique et sciences informatiques                                                                                                    | 16.00 / 20.0                               | 16.00                                        | Inscrit                                                              |
| Numérique et sciences informatiques écrit                                                                                                    | 08.00 / 12.0 / 12.0                        | 1.00                                         | Inscrit                                                              |
| Numérique et sciences informatiques pratique                                                                                                    | 08.00 / 8.0 / 8.0                          | 1.00                                         | Inscrit                                                              |
|                                                                                                    |                                            |                                              |                                                                      |
| Contrôle continu 1ère                                                                                                    | Total : 224.90 / 450.00                    |                                              |                                                                      |
| Contrôle continu terminale                                                                                                    | Total : 202.00 / 350.00                    |                                              |                                                                      |
|                                                                                                    | Voir précédent Enregistrer Ar              | nnuler les modifications Retour à la         | a liste des candidats Voir suivant >                                 |

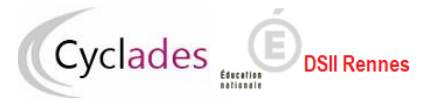

### 4.5 Consulter le livret scolaire numérique anonyme d'un candidat

Pour les candidats proche d'un seuil, le jury consulte son livret scolaire numérique, pour décider d'une éventuelle attribution de points jury. J'accède au livret anonyme du candidat en cliquant sur l'icône « Numérique »

|                                         |                                                                       |                    |                                                                                                 |                                 |                       |               |                           | tutoriel 🖿 Ai                   | de 😧 deconnexion C |
|-----------------------------------------|-----------------------------------------------------------------------|--------------------|-------------------------------------------------------------------------------------------------|---------------------------------|-----------------------|---------------|---------------------------|---------------------------------|--------------------|
| Cyclades                                | S REPUBLIQUE FRANCISSE                                                |                    | Code du Jury : JURY100<br>FIACRE DELICATESSE (Président)<br>Date dernière connexion : 21/06/20; | 22 14:36                        |                       |               |                           |                                 |                    |
| 🔒 1 - Statistiqu                        | ues avant délibération 2 -                                            | Délibérer examen   | 3 - Contrôler lecture des livrets                                                               | 4 - Synthèse de la délibération | 5 - Clore la délibéra | ation 🛃 🛃 🛃   | e plein écran : F11       |                                 |                    |
| B220A091000092 (numéro d                | candidature : 2203248002) Exa                                         | amen : BCG Numé    | ro LSL : 57                                                                                     |                                 |                       |               |                           |                                 |                    |
| PREMIER GROUPE Tota<br>Moy<br>Poi       | al : 988.90 (Barème décision sup. :<br>yenne : 9.89<br>ints de jury : | : 1000.00) Décisio | n : Passe le second groupe                                                                      | Décision modifiée : -           |                       |               |                           | Copi                            | ies Numérique      |
| <ul> <li>Epreuves terminales</li> </ul> | 25                                                                    |                    |                                                                                                 |                                 | Total : 562.00        | / 1200.00     |                           |                                 |                    |
| Epreuve                                 |                                                                       |                    |                                                                                                 |                                 | Note                  | Note modifiée | Coefficien                | t Positi                        | on                 |
| Français écrit                          |                                                                       |                    |                                                                                                 |                                 | 15.00 / 20.0          | / 20.0        | 5.00                      | Inscr                           | it                 |
| Français oral                           |                                                                       |                    |                                                                                                 |                                 | 13.00 / 20.0          | / 20.0        | 5.00                      | Inscr                           | it                 |
| Philosophie                             |                                                                       |                    |                                                                                                 |                                 | 04.00 / 20.0          | / 20.0        | 8.00                      | Inscr                           | it                 |
| Epreuve orale termin                    | nale (Grand oral)                                                     |                    |                                                                                                 |                                 | 07.00 / 20.0          | / 20.0        | 10.00                     | Inscr                           | it                 |
| Arts - Art - Arts plast                 | tiques                                                                |                    |                                                                                                 |                                 | 04.00 / 20.0          | )             | 16.00                     | Inscr                           | it                 |
| Arts écrit - Art                        | - Arts plastiques                                                     |                    |                                                                                                 |                                 | 02.00 / 20.0          | / 20.0        | 1.00                      | Inscr                           | it                 |
| Arts oral - Art -                       | - Arts plastiques                                                     |                    |                                                                                                 |                                 | 06.00 / 20.0          | / 20.0        | 1.00                      | Inscr                           | it                 |
| Numérique et scienc                     | ces informatiques                                                     |                    |                                                                                                 |                                 | 16.00 / 20.0          | )             | 16.00                     | Inscr                           | it                 |
| Numérique et s                          | sciences informatiques écrit                                          |                    |                                                                                                 |                                 | 08.00 / 12.0          | / 12.0        | 1.00                      | Inscr                           | it                 |
| Numérique et s                          | sciences informatiques pratique                                       |                    |                                                                                                 |                                 | 08.00 / 8.0           | / 8.0         | 1.00                      | Inscr                           | it                 |
|                                         |                                                                       |                    |                                                                                                 |                                 |                       |               |                           |                                 |                    |
| Contrôle continu 1è                     | ère                                                                   |                    |                                                                                                 |                                 | Total : 224.90        | / 450.00      |                           |                                 |                    |
| Contrôle continu ter                    | Contrôle continu terminale                                            |                    |                                                                                                 |                                 |                       | / 350.00      |                           |                                 |                    |
|                                         |                                                                       |                    |                                                                                                 |                                 | ✓ Voir précédent      | Enregistrer   | Annuler les modifications | Retour à la liste des candidats | Voir suivant >     |

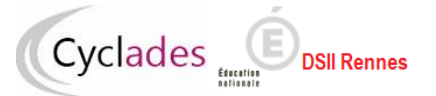

Il y a deux possibilités d'affichage du livret anonyme du candidat : affichage en vis-à-vis des notes ou sur tout l'écran.

Exemple d'affichage du livret numérique en vis-à-vis des notes

La coche verte indique que le livret a été lu et la date et l'heure de consultation du livret sont indiquées.

|                                                                                                    |                                                   |                   | Tutoriel ■ Aide 💿 deconnexion 🖱                                                                                        |
|----------------------------------------------------------------------------------------------------|---------------------------------------------------|-------------------|----------------------------------------------------------------------------------------------------|
| Cyclades Revealed Frances BACCALAURÉATS                                                              | <b>DE LILLE</b><br>S GÉNÉRAL ET TECHNOLOGIQUE (20 | 022)              | Code du Jury : JURY100<br>FIACRE DELICATESSE (Président)<br>Date dernière connexion : 21/06/2022 14:36                 |
| 1 - Statistiques avant délibération 2 - Délibérer e                                                  | axamen 3 - Contrôler lecture des livrets          | 4 - Synthèse      | de la délibération 5 - Clore la délibération 📝 Astuce plein écran : F11                                                |
| B220A091000092 (numéro candidature : 2203248002) Examen : BCG                                        | Numéro LSL : 57                                   |                   |                                                                                                    |
| PREMIER GROUPE Total : 988.90 (Barème décision sup. : 1000.00)<br>Moyenne : 9.89<br>Points de jury : | Décision : <b>Passe le second groupe</b>          | Décision modifiée | : - Numérique (lu le : 21-06-2022 15:15)                                                                               |
| <ul> <li>Epreuves terminales</li> </ul>                                                              | Total : 562.00 /<br>1200.00                       |                   |                                                                                                    |
| Epreuve                                                                                              | Note Note modifiée Coefficient                    | Position          | Avis en vue de l'examen du baccalauréat                                                                                |
| Français écrit                                                                                       | 15.00 / 20.0 / 20.0 5.00                          | Inscrit           | Avis de l'équipe pédagogique                                                                                           |
| Français oral                                                                                        | 13.00 / 20.0 / 20.0 5.00                          | Inscrit           | pour l'ensemble des élèves de l'établissement de la série concernée, indiquer la proportion de chaque catégorie d'avis |
| Philosophie                                                                                          | 04.00 / 20.0 / 20.0 8.00                          | Inscrit           | Très favorable : 0.0 % X Favorable : 100.0 % Doit faire ses preuves : 0.0 %                                            |
| Epreuve orale terminale (Grand oral)                                                                 | 07.00 / 20.0 / 20.0 10.00                         | Inscrit           | Effectif dans la série : 280                                                                                           |
| Arts - Art - Arts plastiques                                                                         | 04.00 / 20.0 16.00                                | Inscrit           |                                                                                                    |
| Arts écrit - Art - Arts plastiques                                                                   | 02.00 / 20.0 / 20.0 1.00                          | Inscrit           | Visa et observations éventuelles du chef d'établissement                                                               |
| Arts oral - Art - Arts plastiques                                                                    | 06.00 / 20.0 / 20.0 1.00                          | Inscrit           | Avis chef d'étab                                                                                                    |
| Numérique et sciences informatiques                                                                  | 16.00 / 20.0 16.00                                | Inscrit           |                                                                                                    |
| Numérique et sciences informatiques écrit                                                            | 08.00 / 12.0 / 12.0 1.00                          | Inscrit           |                                                                                                    |
| Numérique et sciences informatiques pratique                                                         | 08.00 / 8.0 / 8.0 1.00                            | Inscrit           |                                                                                                    |
|                                                                                                    |                                                   |                   | Nom : Date :                                                                                                    |
| Contrôle continu 1ère                                                                                | Total : 224.90 /<br>450.00                        |                   |                                                                                                    |
| Contrôle continu terminale                                                                           | Total : 202.00 /<br>350.00                        |                   |                                                                                                    |
| Voir précédent Enregistrer Annuler les                                                               | s modifications Retour à la liste des candidats   | Voir suivant >    | V/                                                                                                    |

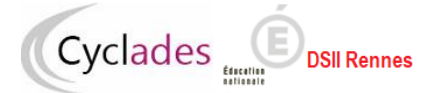

#### Exemple d'affichage du livret en pleine page :

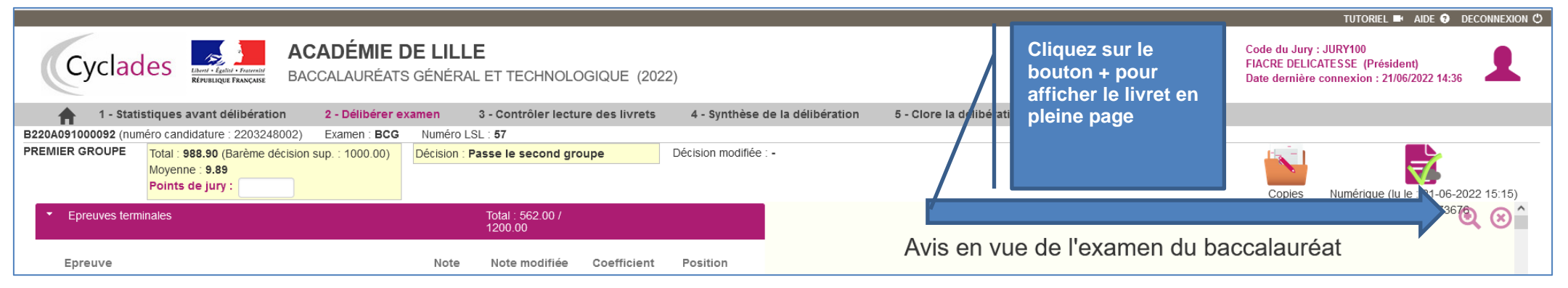

|                                                                                                    | TUTORIEL 🛋 AIDE 😨 DECONNEXION 🖱                                                                        |
|----------------------------------------------------------------------------------------------------|----------------------------------------------------------------------------------------------------|
| Cyclades ACADÉMIE DE LILLE<br>BACCALAURÉATS GÉNÉRAL ET TECHNOLOGIQUE (2022)                                                                                                    | Code du Jury : JURY100<br>FIACRE DELICATESSE (Président)<br>Date dernière connexion : 21/06/2022 14:36 |
| 🛖 1 - Statistiques avant délibération 2 - Délibérer examen 3 - Contrôler lecture des livrets 4 - Synthèse de la délibération 5 - Clore la délibération 📝 Astuce plein écran : F11                                                                          |                                                                                                    |
| B220A091000092 (numéro candidature : 2203248002) Examen : BCG Numéro LSL : 57                                                                                                    |                                                                                                    |
| PREMIER GROUPE       Total : 988.90 (Barème décision sup. : 1000.00)       Décision : Passe le second groupe       Décision modifiée : -         Moyenne : 9.89       Points de jury :       Décision : Passe le second groupe       Décision modifiée : - | Copies Numérique (lu le : 21-06-2022 15:15)                                                            |
| Série :G                                                                                                    | 237367                                                                                                 |
| Avis en vue de l'examen du baccalauréat                                                                                                    |                                                                                                    |
| Avis de l'équipe pédagogique                                                                                                    |                                                                                                    |
| pour l'ensemble des eleves de l'établissement de la serie concernee, indiquer la proportion de chaque catégorie d'avis                                                                                                    |                                                                                                    |
| Très favorable : 0.0 % 🔀 Favorable : 100.0 % 🗋 Doit faire ses preuves : 0.0 %                                                                                                    |                                                                                                    |
| Effectif dans la série : 280                                                                                                    |                                                                                                    |
| Visa et observations éventuelles du chef d'établissement                                                                                                    |                                                                                                    |
| Avis chef d'étab                                                                                                    |                                                                                                    |
| Nom :                                                                                                    | Date :                                                                                                 |

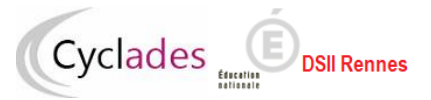

### 4.6 Attribuer des points de jury avec changement de décision

En tant que Vice-président ou président de jury, j'attribue les points de jury en les saisissant dans la zone de saisie « **Points de jury** » puis je clique sur le bouton « **Enregistrer** » pour la prise en compte de cette modification. J'attribue suffisamment de points pour entrainer le changement de décision.

|                                                                                                    |                                             |                                  |                                               | Tutoriel 🍽 Aide 😨 Deconnexion 🖱                                    |
|----------------------------------------------------------------------------------------------------|---------------------------------------------|----------------------------------|-----------------------------------------------|--------------------------------------------------------------------|
| Cyclades ACADÉMIE DE LILLE<br>REFUENCIUE FRANCISSE<br>BACCALAURÉATS GÉNÉRAL ET TECHNOLOGIQUE (2022)               |                                             |                                  | Code du Jury<br>FIACRE DELIO<br>Date dernière | : JURY100<br>CATESSE (Président)<br>e connexion : 21/06/2022 14:36 |
| 🔒 🚹 1 - Statistiques avant délibération 2 - Délibérer examen 3 - Contrôler lecture des livrets 4 - Synthèse       | e de la délibération 5 - Clore la délibérat | tion 🛛 🛃 🛃 🛃 🛃 🛃 🛃 🛃 🛃 🛃 🛃 🛃 🛃 🛃 | F11                                           |                                                                    |
| B220A091000092 (numéro candidature : 2203248002) Examen : BCG Numéro LSL : 57                                     |                                             |                                  |                                               |                                                                    |
| PREMIER GROUPE Total : 988.90 (Barème décision sup. : 1000.00) Décision : Passe le second groupe Décision modifié | e:-                                         |                                  |                                               | =7                                                                 |
| Points de jury : 50                                                                                               |                                             |                                  | Copies                                        | Numérique (lu le : 21-06-2022 15:15)                               |
| Epreuves terminales                                                                                               | Total : 562.00 /                            | / 1200.00                        |                                               |                                                                    |
| Epreuve                                                                                                    | Note                                        | Note modifiée                    | Coefficient                                   | Position                                                           |
| Français écrit                                                                                                    | 15.00 / 20.0                                | / 20.0                           | 5.00                                          | Inscrit                                                            |
| Français oral                                                                                                    | 13.00 / 20.0                                | / 20.0                           | 5.00                                          | Inscrit                                                            |
| Philosophie                                                                                                    | 04.00 / 20.0                                | / 20.0                           | 8.00                                          | Inscrit                                                            |
| Epreuve orale terminale (Grand oral)                                                                              | 07.00 / 20.0                                | / 20.0                           | 10.00                                         | Inscrit                                                            |
| Arts - Art - Arts plastiques                                                                                      | 04.00 / 20.0                                |                                  | 16.00                                         | Inscrit                                                            |
| Arts écrit - Art - Arts plastiques                                                                                | 02.00 / 20.0                                | / 20.0                           | 1.00                                          | Inscrit                                                            |
| Arts oral - Art - Arts plastiques                                                                                 | 06.00 / 20.0                                | / 20.0                           | 1.00                                          | Inscrit                                                            |
| Numérique et sciences informatiques                                                                               | 16.00 / 20.0                                |                                  | 16.00                                         | Inscrit                                                            |
| Numérique et sciences informatiques écrit                                                                         | 08.00 / 12.0                                | / 12.0                           | 1.00                                          | Inscrit                                                            |
| Numérique et sciences informatiques pratique                                                                      | 08.00 / 8.0                                 | / 8.0                            | 1.00                                          | Inscrit                                                            |
|                                                                                                    |                                             |                                  |                                               |                                                                    |
| Contrôle continu 1ère                                                                                             | Total : 224.90 /                            | / 450.00                         |                                               |                                                                    |

| Contrôle continu terminale     Totai : 202.00 / 350.00  |                                 |                |  |  |  |
|---------------------------------------------------------|---------------------------------|----------------|--|--|--|
|                                                         | Total : 202.00 / 350.00         |                |  |  |  |
| Voir précédent Enregistrer Annuler les modifications Re | Retour à la liste des candidats | Voir suivant > |  |  |  |

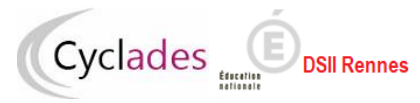

|                                                                                                    |                                                                  | tutoriel 🛋 Aide 😌 Deconnexion                                                                          |
|----------------------------------------------------------------------------------------------------|------------------------------------------------------------------|----------------------------------------------------------------------------------------------------|
| Cyclades ACADÉMIE DE LILLE<br>BACCALAURÉATS GÉNÉRAL ET TECHNOLOGIQUE (2022)                                                                                                    |                                                                  | Code du Jury : JURY100<br>FIACRE DELICATESSE (Président)<br>Date dernière connexion : 21/06/2022 14:36 |
| 🛖 1 - Statistiques avant délibération 2 - Délibérer examen 3 - Contrôler lecture des livrets 4 - Synthèse de                                                                                                    | la délibération 5 - Clore la délibération 📝 Astuce plein écran : | F11                                                                                                    |
| ✔ Mise à jour des données effectuée avec changement de décision.                                                                                                    |                                                                  |                                                                                                    |
| B220A091000092 (numéro candidature : 2203248002) Examen : BCG Humérs LOL : 57                                                                                                    |                                                                  |                                                                                                    |
| PREMIER GROUPE       Total : 1038.90 (Barème décision sup. : 1200.00)       Décision : Passe le second groupe       Décision modifiée         Moyenne : 10.39       Points de jury : 50.0       50.0       Décision : Passe le second groupe       Décision modifiée | Admis                                                            |                                                                                                    |
| ▼ Epreuves terminales                                                                                                    | Total : 562.00 / 1200.00                                         | Copies Numerique (iu le : 21-06-2022 15:15)                                                            |
| Epreuve                                                                                                    | Note Note modifiée C                                             | oefficient Position                                                                                    |
| Français écrit                                                                                                    | 15.00 / 20.0 / 20.0                                              | 5.00 Inscrit                                                                                           |
| Français oral                                                                                                    | 13.00 / 20.0 / 20.0                                              | 5.00 Inscrit                                                                                           |
| Philosophie                                                                                                    | 04.00 / 20.0 / 20.0                                              | 8.00 Inscrit                                                                                           |
| Epreuve orale terminale (Grand oral)                                                                                                    | 07.00 / 20.0 / 20.0                                              | 10.00 Inscrit                                                                                          |
| Arts - Art - Arts plastiques                                                                                                    | 04.00 / 20.0                                                     | 16.00 Inscrit                                                                                          |
| Arts écrit - Art - Arts plastiques                                                                                                    | 02.00 / 20.0 / 20.0                                              | 1.00 Inscrit                                                                                           |
| Arts oral - Art - Arts plastiques                                                                                                    | 06.00 / 20.0 / 20.0                                              | 1.00 Inscrit                                                                                           |
| Numérique et sciences informatiques                                                                                                    | 16.00 / 20.0                                                     | 16.00 Inscrit                                                                                          |
| Numérique et sciences informatiques écrit                                                                                                    | 08.00 / 12.0 / 12.0                                              | 1.00 Inscrit                                                                                           |
| Numérique et sciences informatiques pratique                                                                                                    | 08.00 / 8.0 / 8.0                                                | 1.00 Inscrit                                                                                           |
|                                                                                                    |                                                                  |                                                                                                    |
| Contrôle continu 1ère                                                                                                    | Total : 224.90 / 450.00                                          |                                                                                                    |
| Contrôle continu terminale                                                                                                    | Total : 202.00 / 350.00                                          |                                                                                                    |
|                                                                                                    | Voir précédent Enregistrer Annuler les modif                     | ications Retour à la liste des candidats Voir suivant >                                                |

Quand l'attribution de points de jury entraîne un changement de résultat, **la mise à jour de la décision modifiée est effective** et se traduit selon les cas par les mentions "Passe le second groupe", "Admis", "Mention Assez bien", "Mention Bien", "Mention Très bien", ou "Mention Très Bien avec les félicitations du jury".

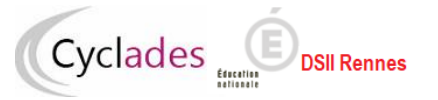

#### 4.7 Attribuer des points jurys sans changement de décision

Je peux attribuer des points de jury n'entraînant pas de changement de décision. J'attribue les points de jury en les saisissant dans la zone de saisie « Points de jury » puis je clique sur le bouton « Enregistrer »

|                                                                       |                                                    |                                 |                           |                          | TUTORI                                                                        | el 🍽 Aide 🕄 Deconnexion (       |
|-----------------------------------------------------------------------|----------------------------------------------------|---------------------------------|---------------------------|--------------------------|-------------------------------------------------------------------------------|---------------------------------|
| Cyclades Cyclades ACADÉMIE E BACCALAURÉATS                            | <b>DE LILLE</b><br>3 GÉNÉRAL ET TECHNOLOGIQUE (202 | 2)                              |                           |                          | Code du Jury : JURY100<br>FIACRE DELICATESSE (Pr<br>Date dernière connexion : | résident)<br>: 21/06/2022 14:36 |
| 1 - Statistiques avant délibération 2 - Délibérer e                   | xamen 3 - Contrôler lecture des livrets            | 4 - Synthèse de la délibération | 5 - Clore la délibération | Astuce plein écran : F11 |                                                                               |                                 |
| B220A091000065 (numéro candidature : 2203247994) Examen : BCG         | Numéro LSL : 49                                    |                                 |                           |                          |                                                                               |                                 |
| PREMIER GROUPE Total : 1043.50 (Barème décision sup. : 1176.00)       | Décision : Admis Mention Assez Bien                | Décision modifiée : -           |                           |                          |                                                                               |                                 |
| Points de jury : 25                                                   |                                                    |                                 |                           |                          |                                                                               | Copies Numérique                |
| <ul> <li>Epreuves terminales</li> </ul>                               |                                                    |                                 | Total : 810.00 / 1200.0   | 10                       |                                                                               |                                 |
| Epreuve                                                               |                                                    |                                 |                           | Note Note modifie        | ée Coefficient                                                                | Position                        |
| Français écrit                                                        |                                                    |                                 |                           | 17.00 / 20.0 / 2         | 0.0 5.00                                                                      | Inscrit                         |
| Français oral                                                         |                                                    |                                 |                           | 11.00 / 20.0 / 2         | 0.0 5.00                                                                      | Inscrit                         |
| Philosophie                                                           |                                                    |                                 |                           | 20.00 / 20.0 / 2         | 0.0 8.00                                                                      | Inscrit                         |
| Epreuve orale terminale (Grand oral)                                  |                                                    |                                 |                           | 11.00 / 20.0 / 2         | 0.0 10.00                                                                     | Inscrit                         |
| Mathématiques                                                         |                                                    |                                 |                           | 16.00 / 20.0 / 2         | 0.0 16.00                                                                     | Inscrit                         |
| Langues, littératures et cultures étrangères et régionales - Anglais, | monde contemporain                                 |                                 |                           | 09.00 / 20.0             | 16.00                                                                         | Inscrit                         |
| Langues, littératures et cultures étrangères et régionales écrit      | t - Anglais, monde contemporain                    |                                 |                           | 09.00 / 20.0 / 2         | 0.0 1.00                                                                      | Inscrit                         |
| Langues, littératures et cultures étrangères et régionales oral       | - Anglais, monde contemporain                      |                                 |                           | 09.00 / 20.0 / 2         | 0.0 1.00                                                                      | Inscrit                         |
| Contrôle continu terminale                                            |                                                    |                                 | Total : 214.00 / 350.00   | 1                        |                                                                               |                                 |

| Contröle continu terminale                               | Total : 2        | 14.00 / 350.00 |                           |                                 |                |
|----------------------------------------------------------|------------------|----------------|---------------------------|---------------------------------|----------------|
| Evaluations passées au titre du contrôle continu de 1ère | Total : 1        | 9.50 / 130.00  | Résultat : 3.00 / 20.00   |                                 |                |
|                                                          | ✓ Voir précédent | Enregistrer    | Annuler les modifications | Retour à la liste des candidats | Voir suivant > |

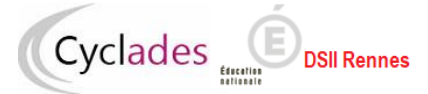

### La mise à jour est effectuée mais la décision ne change pas.

|                                                                             |                                                                                                    |                                        |                                                 |                                 |                           |                    |               | TUTORI                                                                | el 🎫 Aide 😯 di               | econnexion C |
|-----------------------------------------------------------------------------|----------------------------------------------------------------------------------------------------|----------------------------------------|-------------------------------------------------|---------------------------------|---------------------------|--------------------|---------------|-----------------------------------------------------------------------|------------------------------|--------------|
| Cyclades ACADÉMIE DE LILLE<br>BACCALAURÉATS GÉNÉRAL ET TECHNOLOGIQUE (2022) |                                                                                                    |                                        |                                                 |                                 |                           |                    |               | le du Jury : JURY100<br>CRE DELICATESSE (Pr<br>e dernière connexion : | ésident)<br>21/06/2022 14:36 | 1            |
| 🛖 1 - Stat                                                                  | istiques avant délibération                                                                                                    | 2 - Délibérer examen                   | 3 - Contrôler lecture des livrets               | 4 - Synthèse de la délibération | 5 - Clore la délibération | Astuce plein écrar | : F11         |                                                                       |                              |              |
| Mise à jour des                                                             | données effectuée.                                                                                                    |                                        |                                                 |                                 |                           |                    |               |                                                                       |                              |              |
| B220A091000065 (nur<br>PREMIER GROUPE                                       | méro candidature : 2203247994) E<br>Total : <b>1252.50</b> (Barème décision su<br>Moyenne : <b>12.53</b><br>Points de jury : 25.0 | Examen : BCG Numé up. : 1400.00) Décis | éro LSL : 49<br>Sion : Admis Mention Assez Bien | Décision modifiée : -           |                           |                    |               |                                                                       | Copies N                     |              |
| <ul> <li>Epreuves term</li> </ul>                                           | ninales                                                                                                    |                                        |                                                 |                                 | Total : 810.00 / 1200.0   | 0                  |               |                                                                       |                              |              |
| Epreuve                                                                     |                                                                                                    |                                        |                                                 |                                 |                           | Note               | Note modifiée | Coefficient                                                           | Positior                     | 1            |
| Français écrit                                                              |                                                                                                    |                                        |                                                 |                                 |                           | 17.00 / 20.0       | / 20.0        | 5.00                                                                  | Inscrit                      |              |
| Français oral                                                               |                                                                                                    |                                        |                                                 |                                 |                           | 11.00 / 20.0       | / 20.0        | 5.00                                                                  | Inscrit                      |              |
| Philosophie                                                                 |                                                                                                    |                                        |                                                 |                                 |                           | 20.00 / 20.0       | / 20.0        | 8.00                                                                  | Inscrit                      |              |
| Epreuve orale                                                               | terminale (Grand oral)                                                                                                    |                                        |                                                 |                                 |                           | 11.00 / 20.0       | / 20.0        | 10.00                                                                 | Inscrit                      |              |
| Mathématiques                                                               | S                                                                                                    |                                        |                                                 |                                 |                           | 16.00 / 20.0       | / 20.0        | 16.00                                                                 | Inscrit                      |              |
| Langues, littéra                                                            | atures et cultures étrangères et régior                                                                                           | nales - Anglais, monde c               | ontemporain                                     |                                 |                           | 09.00 / 20.0       |               | 16.00                                                                 | Inscrit                      |              |
| Langues                                                                     | s, littératures et cultures étrangères et                                                                                         | régionales écrit - Anglais             | is, monde contemporain                          |                                 |                           | 09.00 / 20.0       | / 20.0        | 1.00                                                                  | Inscrit                      |              |
| Langues                                                                     | , littératures et cultures étrangères et                                                                                          | régionales oral - Anglais              | s, monde contemporain                           |                                 |                           | 09.00 / 20.0       | / 20.0        | 1.00                                                                  | Inscrit                      |              |

| Contrôle continu terminale                               | Total : 39             | 98.00 / 670.00 |                           |                                 |                |
|----------------------------------------------------------|------------------------|----------------|---------------------------|---------------------------------|----------------|
| Evaluations passées au titre du contrôle continu de 1ère | Total : 19.50 / 130.00 |                | Résultat : 3.00 / 20.00   |                                 |                |
|                                                          | Voir précédent         | Enregistrer    | Annuler les modifications | Retour à la liste des candidats | Voir suivant > |

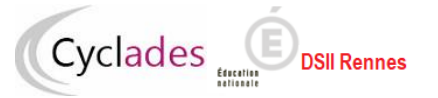

#### 4.8 Modifier des notes pour attribuer une section de langue

Je peux modifier la note obtenue à l'évaluation spécifique de section de langue pour attribuer la section. Je modifie la note dans la zone « Note modifiée » puis je clique sur le bouton « Enregistrer ». Le complément de décision est alors modifié.

|     |                                |                                                                       |                             |                                                                                   |                                       |                                  |                       |              | tutoriel 🛤 Ai                                                                         | de 🕄 deconnexion 🖱  |
|-----|--------------------------------|-----------------------------------------------------------------------|-----------------------------|-----------------------------------------------------------------------------------|---------------------------------------|----------------------------------|-----------------------|--------------|---------------------------------------------------------------------------------------|---------------------|
|     | Cycl                           |                                                                       | ACADÉMIE I<br>BACCALAURÉATS | <b>DE RENNES</b><br>3 GÉNÉRAL ET TECHNOLOGIQUE (202                               | 2)                                    |                                  |                       | C<br>F<br>C  | Code du Jury : JBCG1<br>PIERRE-A SCHOOR-A (Préside<br>Date dernière connexion : 19/05 | nt)<br>/22 16:07    |
|     | 1-9                            | Statistiques avant délibération                                       | 2 - Délibérer exa           | men 3 - Contrôler lecture des livrets                                             | 4 - Synthèse de la dél                | ibération 5 -                    | Clore la délibération | n 🛛 🛃 🛃 🛃    | plein écran : F11                                                                     |                     |
| B22 | 0A141000093                    | (numéro candidature : 22040434                                        | 33) Examen : BCG            | Section européenne - Anglais Numéro LSL                                           | : 9                                   |                                  |                       |              |                                                                                       |                     |
| PRE | EMIER GROUP                    | Total : 1000.89 (Barème de<br>Moyenne : 10.01<br>Points de jury : 8.0 | écision sup. : 1200.00)     | Décision : Passe le second groupe<br>Complément de décision : Section non obtenue | Décision modifiée<br>Complément de de | : Admis<br>écision modifié : Sec | ction obtenue         | 3            |                                                                                       | 10.05 2022 15:10)   |
|     | <ul> <li>Epreuves</li> </ul>   | terminales                                                            |                             |                                                                                   |                                       | Total : 520.00                   | 0 / 1200 00           |              | Copies Numerique (iu le                                                               | . 19-05-2022 15.10) |
|     |                                | continu tàra                                                          |                             |                                                                                   |                                       | Total : 050.00                   | 0 / 450 00            |              |                                                                                       |                     |
|     |                                |                                                                       |                             |                                                                                   |                                       |                                  |                       |              |                                                                                       |                     |
|     | <ul> <li>Contrôle c</li> </ul> | continu terminale                                                     |                             |                                                                                   |                                       | Total : 213.00                   | 0 / 350.00            |              |                                                                                       |                     |
|     | Contrôle d                     | continu 1ère - notes de livret de D                                   | NL                          |                                                                                   |                                       |                                  |                       |              |                                                                                       |                     |
|     | Contrôle d                     | continu terminale - notes de livret                                   | de DNL                      |                                                                                   |                                       |                                  |                       |              |                                                                                       |                     |
|     | <ul> <li>Evaluation</li> </ul> | n(s) spécifique(s) hors OIB et sec                                    | t. binationales             |                                                                                   |                                       |                                  |                       |              |                                                                                       |                     |
|     | Epreuve                        |                                                                       |                             |                                                                                   | 1                                     | Note N                           | lote modifiée         | Coefficie    | ent Po                                                                                | sition              |
|     | Evaluation                     | spécifique section de langue - Ar                                     | nglais                      |                                                                                   |                                       | 09.00 / 20.0                     | 10.00 / 20.0          | 1.00         | In                                                                                    | iscrit              |
|     |                                |                                                                       |                             |                                                                                   | ✓ Voir précédent                      | Enregistrer<br>2                 | Annuler les m         | odifications | tetour à la liste des candidats                                                       | Voir suivant >      |

### 4.9 Annuler une attribution de points jury

Pour annuler des points jury attribués, je clique sur le bouton « Annuler les modifications »

|                                                                                                    |                                                        | TUTORIEL 🍽 AIDE 😯 DECONNEXION (                                                                        |
|----------------------------------------------------------------------------------------------------|--------------------------------------------------------|----------------------------------------------------------------------------------------------------|
| Cyclades ACADÉMIE DE LILLE<br>BACCALAURÉATS GÉNÉRAL ET TECHNOLOGIQUE (2022)                                                                                                    |                                                        | Code du Jury : JURY100<br>FIACRE DELICATESSE (Président)<br>Date dernière connexion : 21/06/2022 14:36 |
| 🛖 1 - Statistiques avant délibération 2 - Délibérer examen 3 - Contrôler lecture des livrets 4 - Synthèse de la délibération                                                                                 | 5 - Clore la délibération 👘 🛃 Astuce plein écran : F11 |                                                                                                    |
| ✓ Mise à jour des données effectuée.                                                                                                    |                                                        |                                                                                                    |
| 3220A091000092 (numéro candidature : 2203248002) Examen : BCG Numéro LSL : 57                                                                                                    |                                                        |                                                                                                    |
| PREMIER GROUPE       Total : 1102.90 (Barème décision sup. : 1200.00)       Décision : Passe le second groupe       Décision modifiée : Admis         Moyenne : 11.03       Points de jury : 50.0       50.0 |                                                        | Copies Numérique (lu le : 21-06-2022 15:15)                                                            |
| ✓ Epreuves terminales                                                                                                    | Total : 626.00 / 1200.00                               |                                                                                                    |
| Epreuve                                                                                                    | Note Note modifiée Coef                                | ficient Position                                                                                       |
| Français écrit                                                                                                    | 15.00 / 20.0 / 20.0 5                                  | .00 Inscrit                                                                                            |
| Français oral                                                                                                    | 13.00 / 20.0 / 20.0 5                                  | .00 Inscrit                                                                                            |
| Philosophie                                                                                                    | 04.00 / 20.0 06.00 / 20.0 8                            | .00 Inscrit                                                                                            |
| Epreuve orale terminale (Grand oral)                                                                                                    | 07.00 / 20.0 / 20.0 10                                 | 0.00 Inscrit                                                                                           |
| Arts - Art - Arts plastiques                                                                                                    | 04.00 / 20.0 07.00 / 20.0 16                           | 5.00 Inscrit                                                                                           |
| Arts écrit - Art - Arts plastiques                                                                                                    | 02.00 / 20.0 / 20.0 1                                  | .00 Inscrit                                                                                            |
| Arts oral - Art - Arts plastiques                                                                                                    | 06.00 / 20.0 12.00 / 20.0 1                            | .00 Inscrit                                                                                            |
| Numérique et sciences informatiques                                                                                                    | 16.00 / 20.0 16                                        | 5.00 Inscrit                                                                                           |
| Numérique et sciences informatiques écrit                                                                                                    | 08.00 / 12.0 / 12.0 1                                  | .00 Inscrit                                                                                            |
| Numérique et sciences informatiques pratique                                                                                                    | 08.00 / 8.0 / 8.0 1                                    | .00 Inscrit                                                                                            |
| Contrôle continu 1ère                                                                                                    | Total : 224.90 / 450.00                                |                                                                                                    |
| L Contrôle continu terminale                                                                                                    | Total : 000 00 / 050 00                                |                                                                                                    |

| Controle continu Tere      | 10ial - 224.90 / 450.00                                                                                                    |
|----------------------------|----------------------------------------------------------------------------------------------------|
| Contrôle continu terminale | Total : 202.00 / 350.00                                                                                                    |
|                            | Voir précédent         Enregistrer         Annuler les modifications         Retour à la liste des candidats         >Voir suivant |

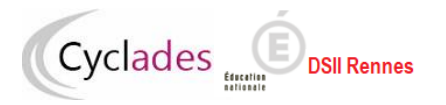

Pour ce candidat, les points de jury et la décision initiale sont réinitialisés.

| Cyclades ACADÉMIE DE LILLE<br>BACCAL AL IRÉATS GÉNÉRAL ET TECHNOLOGIQUE (2022)                                                                                                    | : JURY100<br>CATESSE (Président)     |
|----------------------------------------------------------------------------------------------------|--------------------------------------|
| Date definere                                                                                                    | connexion : 21/06/2022 14:36         |
| 🛖 1 - Statistiques avant délibération 2 - Délibérer examen 3 - Contrôler lecture des livrets 4 - Synthèse de la délibération 5 - Clore la délibération 📝 Astuce plein écran : F11                                                                                                    |                                      |
| Annulation des données effectuée.                                                                                                    |                                      |
| B220A091000092 (numéro candidature : 2203248002)       Examen : BCG       Numéro LSL : 57         PREMIER GROUPE       Total : 988.90 (Barème décision sup. : 1000.00)       Décision : Passe le second groupe       Décision modifiée : -         Moyenne : 9.89       Points de jury :       Décision : Passe le second groupe       Décision modifiée : -       Décision : Copies | Numérique (lu le : 21-06-2022 15:15) |
| Epreuves terminales Total : 562.00 / 1200.00                                                                                                    |                                      |
| Epreuve Note modifiée Coefficient                                                                                                    | Position                             |
| Français écrit 15.00 / 20.0 / 20.0 / 20.0 5.00                                                                                                    | Inscrit                              |
| Français oral 13.00 / 20.0 / 20.0 / 20.0 5.00                                                                                                    | Inscrit                              |
| Philosophie 04.00 / 20.0 / 20.0 8.00                                                                                                    | Inscrit                              |
| Epreuve orale terminale (Grand oral) 07.00 / 20.0 / 20.0 10.00                                                                                                    | Inscrit                              |
| Arts - Art - Arts plastiques         04.00 / 20.0         16.00                                                                                                    | Inscrit                              |
| Arts écrit - Art - Arts plastiques       02.00 / 20.0       / 20.0       1.00                                                                                                    | Inscrit                              |
| Arts oral - Art - Arts plastiques         06.00 / 20.0         1.00                                                                                                    | Inscrit                              |
| Numérique et sciences informatiques         16.00 / 20.0         16.00                                                                                                    | Inscrit                              |
| Numérique et sciences informatiques écrit         08.00 / 12.0         / 12.0         1.00                                                                                                    | Inscrit                              |
| Numérique et sciences informatiques pratique         08.00 / 8.0         / 8.0         1.00                                                                                                    | Inscrit                              |
| Total - 224.00 / 4E0.00                                                                                                    |                                      |

| Contrôle continu 1ère      | Total : 224.90 / 450.00                                                                                                    |  |  |  |  |
|----------------------------|----------------------------------------------------------------------------------------------------|--|--|--|--|
| Contrôle continu terminale | Total : 202.00 / 350.00                                                                                                    |  |  |  |  |
|                            | Voir précédent         Enregistrer         Annuler les modifications         Retour à la liste des candidats         >Voir su |  |  |  |  |

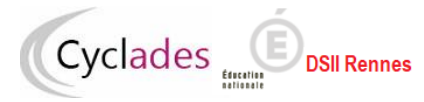

## 5. Contrôle de lecture des livrets des candidats ajournés

**Remarque : D'après le code de l'éducation, aucun candidat ayant fourni un livret scolaire ne peut être ajourné sans que le jury ait examiné son livret.** Si le candidat a un statut livret papier, le chef de centre a dû mettre à votre disposition les livrets « papier » des candidats concernés.

Pour vérifier la lecture des livrets anonymes des candidats ajournés, je sélectionne le menu « 3-Contrôle lecture des livrets »

|                                                                                                    |                                    |                                 |                              |                          | тито                                                                      | riel 🛤 Aide 😨 Deconnexion 🖱        |
|----------------------------------------------------------------------------------------------------|------------------------------------|---------------------------------|------------------------------|--------------------------|---------------------------------------------------------------------------|------------------------------------|
| Cyclades Cyclades Cyc | LLE<br>ÉRAL ET TECHNOLOGIQUE (2022 | 2)                              |                              |                          | Code du Jury : JURY100<br>FIACRE DELICATESSE (<br>Date dernière connexion | Président)<br>1 : 21/06/2022 14:36 |
| 1 - Statistiques avant délibération 2 - Délibérer examen                                                                                                    | 3 - Contrôler lecture des livrets  | 4 - Synthèse de la délibération | 5 - Clore la délibération    | Astuce plein écran : F11 |                                                                           |                                    |
| Afficher 10 v éléments                                                                                                    |                                    |                                 |                              |                          | Rechercher :                                                              | Effacer les filtres                |
| N° Anonymat  🔶 N° de candidat 🍦 Sec                                                                                                    | tion Européenne / Orientale        | Décision 1 <sup>er</sup> groupe | Décision 1 <sup>er</sup> gro | upe modifiée 🛛 🔶         | Moyenne 1 <sup>er</sup> groupe                                            | Type Livret 🔶                      |
| (                                                                                                    | Filtre v                           |                                 |                              |                          | Filtre v                                                                  |                                    |
| B220A091000053 2203248657                                                                                                    | -                                  | Refusé                          |                              |                          | 6.42                                                                      | Numérique                          |
| Affichage de l'élément 1 à 1 sur 1 élément(s)                                                                                                    |                                    |                                 |                              |                          |                                                                           | Précédent 1 Suivant                |
|                                                                                                    |                                    |                                 |                              |                          |                                                                           |                                    |
|                                                                                                    |                                    |                                 |                              |                          |                                                                           |                                    |
|                                                                                                    |                                    |                                 |                              |                          |                                                                           |                                    |
|                                                                                                    |                                    |                                 |                              |                          |                                                                           |                                    |
|                                                                                                    |                                    |                                 |                              |                          |                                                                           |                                    |
|                                                                                                    |                                    |                                 |                              |                          |                                                                           |                                    |

Je clique sur le numéro d'anonymat du candidat pour consulter les livrets des candidats ajournés.

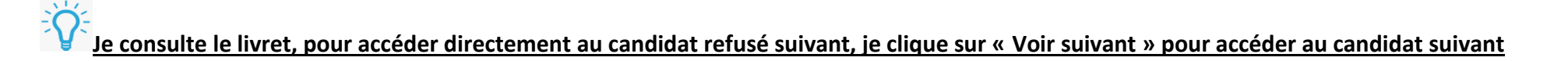

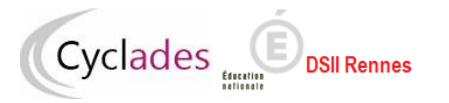

## Remarque : Tous les livrets des candidats ajournés doivent être lus : Aucun élément à afficher pour ce contrôle Si la liste n'est pas vide, la suite des opérations est bloquée.

|                                                                                          |                                 |                                    |                                        | TUTORIEL 📑 AIDE 🕻                                                                                   | DECONNEXION 🖒       |
|------------------------------------------------------------------------------------------|---------------------------------|------------------------------------|----------------------------------------|----------------------------------------------------------------------------------------------------|---------------------|
| Cyclades Exercise ACADÉMIE DE LILLE<br>BACCALAURÉATS GÉNÉRAL E                           | ET TECHNOLOGIQUE (2022)         |                                    |                                        | Code du Jury : JURY100<br>FIACRE DELICATESSE (Président)<br>Date dernière connexion : 21/06/2022 14 | 1:36                |
| 🛉 1 - Statistiques avant délibération 2 - Délibérer examen 3 -                           | - Contrôler lecture des livrets | 4 - Synthèse de la délibération    | 5 - Clore la délibération              | Astuce plein écran : F11                                                                            |                     |
| Afficher <mark>10 ∨</mark> éléments<br>N° Anonymat ♦ N° de candidat ♦ Section Européenne | ie / Orientale 🔺 Déci           | ision 1 <sup>er</sup> groupe 🝦 Déc | cision 1 <sup>er</sup> groupe modifiée | Rechercher :                                                                                        | Effacer les filtres |
| Filtre                                                                                   | ~                               |                                    |                                        | Filtre v                                                                                            |                     |
|                                                                                          | Aucun                           | n élément à afficher               |                                        |                                                                                                    |                     |
| Affichage de l'élément 0 à 0 sur 0 élément                                               |                                 |                                    |                                        | Précéc                                                                                              | lent Suivant        |

## 6. Visualiser la synthèse de la délibération

Pour accéder à la synthèse de la délibération, je clique sur le menu « 4- Synthèse de la délibération » pour consulter :

- Le Récapitulatif des notes modifiées pendant la délibération
- Le Récapitulatif des décisions modifiées pendant la délibération
- Le Nombre de candidats par décision (avec ou sans attribution de points jury)

| Cyclades                     | ACADÉMIE DE LIL<br>BACCALAURÉATS GÉNÉI    | LE<br>RAL ET TECHNOLOGIQUE (2022)           |                        | _               |                     |                                    | Code du Jury : JURY100<br>FIACRE DELICATESSE (Président)<br>Date dernière connexion : 21/06/2 | 022 14:36 |
|------------------------------|-------------------------------------------|---------------------------------------------|------------------------|-----------------|---------------------|------------------------------------|-----------------------------------------------------------------------------------------------|-----------|
| 1 - Statistiques av          | vant délibération 2 - Délibérer examen    | 3 - Contrôler lecture des livrets 4 - Synth | èse de la délibération | 5 - Clore la dé | ilibération 🛛 🛃 🛃 🛃 | in écran : F11                     |                                                                                               |           |
| Baccalauréat général         |                                           | _                                           |                        |                 |                     |                                    |                                                                                               |           |
| Récapitulatif des po         | oints jury attribués et des notes modifié | e:                                          |                        |                 |                     |                                    |                                                                                               |           |
| N° Condidat<br>N° Anonymat   | Décision initiale                         | Décision après délibération                 | Total                  | Moyenne         | Points attribués    | Epreuve modifiée                   | Note initiale → Note modifiée                                                                 |           |
| 2203248628<br>B220A091000062 | Admis                                     | Admis Mention Assez Bien                    | 1267.50                | 12.68           |                     | - Français oral<br>- Mathématiques | 07.00 → 18.00<br>05.00 → 12.00                                                                |           |
| 2203247994<br>B220A091000065 | Admis Mention Assez Bien                  | Admis Mention Assez Bien                    | 1252.50                | 12.53           | 25.0                |                                    | -                                                                                             |           |
| 2203248002<br>B220A091000092 | Passe le second groupe                    | Admis                                       | 1038.90                | 10.39           | 50.0                | -                                  | -                                                                                             |           |
| Récapitulatif des de         | écisions et sections européennes / orie   | ntales modifiées                            |                        |                 |                     |                                    |                                                                                               |           |
|                              |                                           |                                             |                        |                 |                     |                                    | Candidats                                                                                     |           |
| Passe le second groupe +     | Admis                                     |                                             |                        |                 |                     |                                    | 1                                                                                             |           |
| Admis → Admis Mention A      | issez Bien                                |                                             |                        |                 |                     |                                    | 1                                                                                             |           |
| Nombre de candida            | ats par décision avec modifications ou r  | non                                         |                        |                 |                     |                                    |                                                                                               |           |
|                              |                                           |                                             |                        |                 |                     |                                    |                                                                                               | Candidats |
| Admis Mention Assez Bier     | 1                                         |                                             |                        |                 |                     |                                    |                                                                                               | 5         |
| Admis                        |                                           |                                             |                        |                 |                     |                                    |                                                                                               | 3         |
| Passe le second groupe       |                                           |                                             |                        |                 |                     |                                    |                                                                                               | 3         |
| Refusé                       |                                           |                                             |                        |                 |                     |                                    |                                                                                               | 1         |
| Total                        |                                           |                                             |                        |                 |                     |                                    |                                                                                               | 12        |
|                              |                                           |                                             |                        |                 |                     |                                    |                                                                                               |           |
|                              |                                           |                                             |                        |                 |                     |                                    |                                                                                               | Imprimer  |

| Récapitulatif des points     | s jury attribués et des notes modifiées |                             |         |         |                  |                                    |                                |
|------------------------------|-----------------------------------------|-----------------------------|---------|---------|------------------|------------------------------------|--------------------------------|
| N° Candidat<br>N° Anonymat   | Décision initiale                       | Décision après délibération | Total   | Moyenne | Points attribués | Epreuve modifiée                   | Note initiale → Note modifiée  |
| 2203248628<br>B220A091000062 | Admis                                   | Admis Mention Assez Bien    | 1267.50 | 12.68   |                  | - Français oral<br>- Mathématiques | 07.00 → 18.00<br>05.00 → 12.00 |
| 2203247994<br>B220A091000065 | Admis Mention Assez Bien                | Admis Mention Assez Bien    | 1252.50 | 12.53   | 25.0             | -                                  | -                              |
| 2203248002<br>B220A091000092 | Passe le second groupe                  | Admis                       | 1038.90 | 10.39   | 50.0             |                                    |                                |

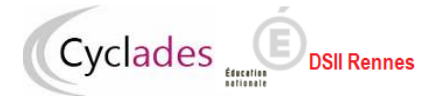

| Récapitulatif des décisions et sections européennes / orientales modifiées |           |
|----------------------------------------------------------------------------|-----------|
|                                                                            | Candidats |
| Passe le second groupe → Admis                                             | 1         |
| Admis → Admis Mention Assez Bien                                           | 1         |
| Nombre de candidats par décision avec modifications ou non                 |           |
|                                                                            | Can       |
| Admis Mention Assez Bien                                                   |           |
| Admis                                                                      |           |
| Passe le second groupe                                                     |           |
| Refusé                                                                     |           |
| Total                                                                      |           |

Je peux l'imprimer en cliquant sur le bouton « Imprimer »

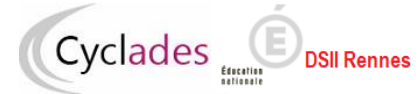

# 7. Clôturer la délibération

Via le bouton « **5-Clore la délibération** », j'accède au menu pour clôturer les travaux de délibération pour le jury. Je clique sur le bouton « **Clore la délibération** » puis je confirme ma décision pour mettre fin aux travaux du jury.

| Cyclades       ACADÉMIE DE LILLE         BACCALAURÉATS GÉNÉRAL ET TECHNOLOGIQUE (2022)         1 - Statistiques avant délibération       2 - Délibérer examen       3 - Contrôler lecture des livrets       4 -                                                                                                    | - Synthèse de la délibération 5 - Clore la délibération PAstuce plein écran : F11                                  | Code du Jury : JURY100<br>FIACRE DELICATESSE (Président)<br>Date dernière connexion : 21/06/2022 14:36 |
|----------------------------------------------------------------------------------------------------|----------------------------------------------------------------------------------------------------|----------------------------------------------------------------------------------------------------|
| n · · · · · · · · · · · · · · · · · · ·                                                                                                    |                                                                                                    |                                                                                                    |
| Vous allez clore la délibération du jury (JURY100)<br>• Vous ne pourrez plus intervenir ni modifier de décisions par la suite.<br>• Le procès verbal doit être imprimé par le chef d'établissement (depuis l'application Cyclades) puis signé par vos so                                                                                                    | ciore la delideration                                                                                              | Clore la délibération                                                                                  |
| Attention : Après la clôture de la délibération, je ne<br>pourrais plus intervenir pour attribuer des points de<br>jury ni modifier de décisions                                                                                                    | Veuillez confirmer la fin de la délibération.<br>Attention : le procès verbal devra être imprimé par le chef d'éta | ablissement puis signé par vos soins.                                                                  |
| Image: Statute plein écran : F11         Image: Statute plein écran : F11         Image: Statute plein écran : F12         Image: Statute plein écran : F13         Image: Statute plein écran : F13         Image: Statute plein écran : F13         Image: Statute plein écran : F13         Image: Statute plein écran : F13         Image: Statute plein écran : F13         Image: Statute plein écran : F13         Image: Statute plein écran : F13         Image: Statute plein écran : F13         Image: Statute plein écran : F13         Image: Statute plein écran : F13         Image: Statute plein écran : F13         Image: Statute plein : F13         Image: Stat | currierit.<br>stail.                                                                                               | Code du Jury : JSRY160<br>FACRE DELICATESSE (Privaldent)<br>Date dernière connexion : 21/96/2022 15:58 |

TUTORIEL 🛋 AIDE 💿 DECONNEXION 🔿

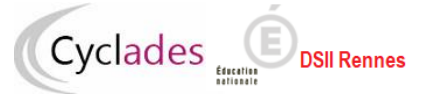

**Remarque** : Après la clôture de la délibération, je suis automatiquement déconnecté. Si mon navigateur ne me redirige pas automatiquement dans quelques secondes, je dois cliquer sur le lien de déconnexion du portail.

### 8. Signer le PV de tenue de délibération

A la fin de la délibération, je dois signer le PV de tenue de délibération, imprimé par le chef de centre de délibération depuis l'application CYCLADES.

### 9. Se déconnecter du portail Jury sans clore la délibération

Pour se déconnecter du portail avant la clôture de la délibération, je clique sur le bouton **Déconnexion** du portail.

| Cyclades                                | Liberti - Egalidi - Francaise<br>République Française | ACADÉMIE DE LILLE<br>BACCALAURÉATS GÉNÉRAL ET TECHI | NOLOGIQUE (2022)                      |                                              | Code du Jury<br>FIACRE DELIC/<br>Date dernière | : JURY100<br>ATESSE (Président)<br>connexion : 21/06/2022 15:59 |
|-----------------------------------------|-------------------------------------------------------|-----------------------------------------------------|---------------------------------------|----------------------------------------------|------------------------------------------------|-----------------------------------------------------------------|
| 🛖 🛛 - Statistiqu                        | ies avant délibération                                | n 2 - Délibérer examen 3 - Contrôle                 | r lecture des livrets 4 - Synthèse de | e la délibération 5 - Clore la délibération  | Astuce plein écran                             | : F11                                                           |
| Afficher 10 ✓ éléments<br>N° Anonymat 🔺 | N° de candidat                                        | Section Européenne / Orientale                      | Décision 1 <sup>er</sup> groupe ∲     | Décision 1 <sup>er</sup> groupe modifiée 🛛 🔶 | Rechercher :                                   | Effacer les filtres                                             |
|                                         |                                                       | Filtre v                                            | Filtre v                              | Filtre v                                     | Filtre v                                       |                                                                 |
| B220A091000045                          | 2203248655                                            | -                                                   | Admis Mention Assez Bien              |                                              | 12.30                                          | Numérique                                                       |
| B220A091000053                          | 2203248657                                            | -                                                   | Refusé                                |                                              | 6.42                                           | Numérique (lu le : 21-06-2022 15:48)                            |
| B220A091000055                          | 2203247955                                            | -                                                   | Admis                                 |                                              | 10.89                                          | Numérique                                                       |
| B220A091000062                          | 2203248628                                            | -                                                   | Admis                                 | Admis Mention Assez Bien                     | 12.68                                          | Numérique                                                       |
| B220A091000065                          | 2203247994                                            | -                                                   | Admis Mention Assez Bien              |                                              | 12.53                                          | Numérique                                                       |
| B220A091000067                          | 2203248630                                            | -                                                   | Admis                                 |                                              | 10.92                                          | Numérique                                                       |
| B220A091000090                          | 2203248668                                            | -                                                   | Passe le second groupe                |                                              | 9.10                                           | Numérique                                                       |
| B220A091000092                          | 2203248002                                            | -                                                   | Passe le second groupe                | Admis                                        | 10.39                                          | Numérique (lu le : 21-06-2022 15:15)                            |
| B220A091000094                          | 2203247974                                            | -                                                   | Passe le second groupe                |                                              | 8.12                                           | Numérique                                                       |
| B220A091000098                          | 2203247964                                            | -                                                   | Passe le second groupe                |                                              | 9.02                                           | Numérique                                                       |
| Affichage de l'élément 1 à 1            | 0 sur 12 élément(s)                                   |                                                     |                                       |                                              |                                                | Précédent 1 2 Suivant                                           |

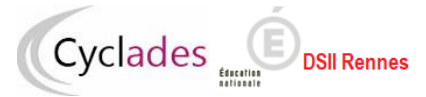

## 10. Délibération au second groupe

Pour le second groupe, quatre menus sont disponibles pour la délibération du jury

- 1-Délibérer examen
- 2-Contrôler lecture des livrets
- 3-Synthèse de la délibération
- 4-Clore la délibération

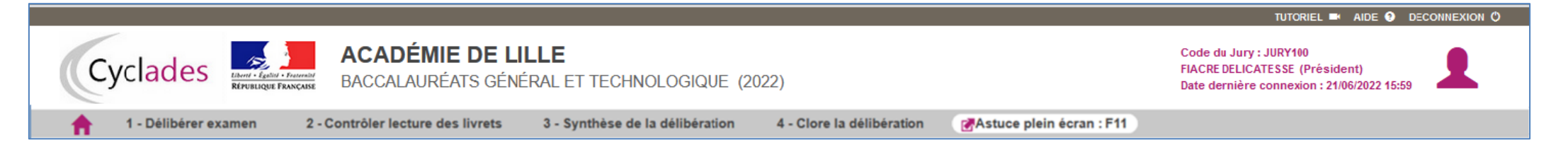

Ces étapes de délibérations sont identiques au 1<sup>er</sup> groupe donc détaillées dans les chapitres précédents.

## 11. Modification des notes avant délibération du 1er groupe

Si en cas de besoin, je dois procéder à des modifications de notes avant la délibération du 1er groupe, je contacte le chef de centre de délibération ou la DEC.